## Connecting to a Tactical Subject Using The F-Response Accelerator on Linux

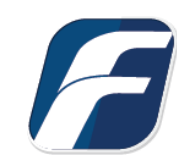

#### Overview

| Step 1: Start the Tactical Subject         | 1 |
|--------------------------------------------|---|
| Step 2: Mount the Tactical Examiner USB    | 2 |
| Step 3: Install the F-Response Accelerator | 3 |
| Step 4: Listen for the Tactical Subject    | 4 |
| Command Line Interface using <b>fr_ace</b> | 4 |
| Graphical User Interface using fr_ace_ui   | 4 |
| Step 5: List the Tactical Subjects         | 5 |
| Command Line Interface using fr_ace        | 5 |
| Graphical User Interface using fr_ace_ui   | 5 |

## Step 1: Start the Tactical Subject

Insert the tactical subject USB into the subject's computer. The tactical subject USB contains a license file and subject executables. Then select a subject executable based on the platform and architecture of the subject's computer.

| 📙   🛃 📙 🖛   TACTICAL Subj                            | ject   | Application To | ols   | _      | - 🗆      | ×            |
|------------------------------------------------------|--------|----------------|-------|--------|----------|--------------|
| File Home Share                                      | View   | Manage         |       |        |          | ~ 🕐          |
| $\leftarrow \rightarrow \checkmark \uparrow$ — « TAC | > TACT | TIC 🗸          | ō     | Search | TACTICAL | s , <b>p</b> |
| Name                                                 | Date n | nodified       | Туре  |        | Size     |              |
| 🖹 endpoint.lic                                       | 8/22/2 | 2017 1:50 PM   | Licen | se     | 21       | KB           |
| sub-lin-i386-tactical                                | 10/25/ | /2017 2:08 PM  | File  |        | 1,322    | KB           |
| sub-lin-x86_64-tactical                              | 10/25/ | /2017 2:08 PM  | File  |        | 1,313    | KB           |
| sub-osx-x86_64-tactical                              | 10/25/ | /2017 2:08 PM  | File  |        | 2,091    | KB           |
| 🔏 sub-win-i386-tactical.exe                          | 10/25/ | /2017 3:05 PM  | Appli | cation | 1,677    | KB           |
| 🔏 sub-win-x86_64-tactical.exe                        | 10/25/ | /2017 3:08 PM  | Appli | cation | 1,997    | KB           |
| 6 items   1 item selected 1.94 N                     | ИВ     |                |       |        |          |              |

Figure 1: An example view of the tactical subject USB.

In this example, the subject's computer is running Windows 10 on a x86-64 processor, which matches the subject executable named sub-win-x86\_64-tactical.exe.

| F-Response - TACTICAL Subject    | _ |          | × |
|----------------------------------|---|----------|---|
| File Edit                        |   |          |   |
|                                  |   |          |   |
| Host Information                 |   | Status   |   |
| Hostname: VALKYRIE               |   | Online   |   |
| Remote Configuration             |   |          |   |
| TCP Port: 3262 Version: 7.0.2.13 |   |          |   |
| Messages                         |   |          |   |
|                                  |   | <b>^</b> |   |
| Sto                              | p | Start    |   |

Figure 2: An example view of the sub-win-x86\_64-tactical.exe.

# Step 2: Mount the Tactical Examiner USB

The tactical examiner USB is a block device and the <code>lsblk</code> command prints a list of block devices. The following procedure identifies the tactical examiner USB.

1. Run the lsblk command **before** inserting the tactical examiner USB.

| 🧬 jch  | ing@siftwo | —    |         | ×    |       |           |    |              |
|--------|------------|------|---------|------|-------|-----------|----|--------------|
| jching | siftworl   | ksta | ation:~ | -\$- | lsblk |           |    | $\mathbf{A}$ |
| NAME   | MAJ:MIN    | RM   | SIZE    | RO   | TYPE  | MOUNTPOIN | NT |              |
| fd0    | 2:0        | 1    | 4K      | Ø    | disk  |           |    |              |
| sda    | 8:0        | 0    | 32G     | Ø    | disk  |           |    |              |
| ⊦-sda1 | 8:1        | 0    | 31G     | Ø    | part  | 1         |    |              |
| }-sda2 | 8:2        | 0    | 1K      | Ø    | part  |           |    |              |
| L-sda5 | 8:5        | 0    | 1022M   | Ø    | part  | [SWAP]    |    |              |
| sr0    | 11:0       | 1    | 1024M   | Ø    | rom   |           |    |              |
| jching | siftworl   | ksta | ation:- | \$   |       |           |    | $\mathbf{v}$ |

2. Insert the tactical examiner USB and run the lsblk command again.

| 🧬 jch  | ing@siftwo | orkst | _      |      | ×     |            |  |   |
|--------|------------|-------|--------|------|-------|------------|--|---|
| jching | siftworl   | ksta  | ation: | -\$1 | lsblk |            |  | ^ |
| NAME   | MAJ:MIN    | RM    | SIZE   | RO   | TYPE  | MOUNTPOINT |  |   |
| fd0    | 2:0        | 1     | 4K     | Ø    | disk  |            |  |   |
| sda    | 8:0        | 0     | 32G    | Ø    | disk  |            |  |   |
| }-sda1 | 8:1        | 0     | 31G    | Ø    | part  | 1          |  |   |
| }-sda2 | 8:2        | 0     | 1K     | Ø    | part  |            |  |   |
| ∟-sda5 | 8:5        | 0     | 1022M  | 0    | part  | [SWAP]     |  |   |
| sdb    | 8:16       | 1     | 7.4G   | Ø    | disk  |            |  |   |
| ∟_sdb1 | 8:17       | 1     | 7.4G   | Ø    | part  |            |  |   |
| sr0    | 11:0       | 1     | 1024M  | 0    | rom   |            |  |   |
| jching | Siftworl   | ksta  | ation: | -\$  |       |            |  | ۷ |

In this example, the tactical examiner USB has one partition, which contains a vfat filesystem. To mount the vfat filesystem, run the mount command on the device file of the partition and a directory for mounting the filesystem.

| jching@siftworkstation: ~/Desktop                                                                                                    |                | ×      |
|----------------------------------------------------------------------------------------------------|----------------|--------|
| jching@siftworkstation:~/Desktop\$ mkdir exa<br>jching@siftworkstation:~/Desktop\$ sudo mount /dev/sdb1 exa<br>jching@siftworkstation:~/Desktop\$ ls -l exa/TACTICAL\ Examiner<br>total 11184 |                | ^      |
| -rwxr-xr-x 1 root root 1687290 May 19 13:34 fresponse7tactical.x86_6<br>-rwxr-xr-x 1 root root 2353588 May 18 16:35 fresponse7tactical.x86_6                                                  | 4.deb<br>4.rpm |        |
| <pre>-rwxr-xr-x 1 root root 3774448 Aug 16 2016 main_console.exe -rwxr-xr-x 1 root root 3597296 Aug 16 2016 main_consolex86.exe -rwxr-xr-x 1 root root 1040 Aug 22 13:50 tactical.lic</pre>   |                |        |
| jching@siftworkstation:~/Desktop\$                                                                                                    |                | $\sim$ |

Figure 3: An example mount procedure.

# Step 3: Install the F-Response Accelerator

The RPM and Debian packages for the F-Response Accelerator are available through the following link: <u>https://f-response.com/support/downloads</u>.

In this example, the SIFT workstation is running Ubuntu 16.04 LTS, which uses the Debian package manager. The following procedure downloads and installs the Debian package for the F-Response Accelerator.

1. Download the Debian package using curl.

| Į      | ₽         | jching(          | ©siftw         | orkstation           | : ~               |               |                    |                      |                        |                        | _            |                 | Х |   |
|--------|-----------|------------------|----------------|----------------------|-------------------|---------------|--------------------|----------------------|------------------------|------------------------|--------------|-----------------|---|---|
| j<br>> | chi<br>fr | ing@si<br>respon | ftwor<br>se7ta | kstation<br>ctical.> | n:~\$ c<br>x86_64 | url h<br>.deb | ttps://<br>-o fres | f-respon<br>ponse7to | nse.com/a<br>actical.x | ssets/bir<br>86_64.deb | n/\<br>>     |                 | , | ^ |
|        | %         | Total            | %              | Receive              | ed % X            | ferd          | Averag<br>Dload    | e Speed<br>Upload    | Time<br>Total          | Time<br>Spent          | Time<br>Left | Curren<br>Speed | t |   |
| 10     | 00        | 1525k            | 100            | 1525k                | 0                 | 0             | 1360k              | . 0                  | 0:00:01                | 0:00:01                | ::-          | - 1360k         |   |   |
| j      | chi       | ing@si           | ftwor          | kstatio              | n:~\$             |               |                    |                      |                        |                        |              |                 |   | Y |

Figure 4: Downloading the Debian package from the F-Response webserver.

2. Install the Debian package using dpkg.

| jching@siftworkstation: ~/Desktop                                                                                                    | _                                             |                               | ×      |
|----------------------------------------------------------------------------------------------------|-----------------------------------------------|-------------------------------|--------|
| jching@siftworkstation:~/Desktop\$ ls -l fresponse7tactical.x86_64<br>-rw-rw-r 1 jching jching 1688818 Oct 25 18:12 fresponse7tactical<br>jching@siftworkstation:~/Desktop\$ sudo dpkg -i fresponse7tactical<br>Selecting previously unselected package fresponse7tactical.<br>(Reading database 262915 files and directories currently inst<br>Preparing to unpack fresponse7tactical.x86_64.deb<br>Unpacking fresponse7tactical (7.0.1)                                                                                     | 4.deb<br><b>11.x86_</b><br>1.x86_6<br>talled. | <mark>64.deb</mark><br>54.deb | ^      |
| Setting up Tresponse/tactical (7.0.1)<br>mkdir: cannot create directory '/var/lib/f-response': File exists<br>Processing triggers for bamfdaemon (0.5.3~bzr0+16.04.20160824-0uk<br>Rebuilding /usr/share/applications/bamf-2.index<br>Processing triggers for desktop-file-utils (0.22-1ubuntu5.1)<br>Processing triggers for gnome-menus (3.13.3-6ubuntu3.1)<br>Processing triggers for mime-support (3.59ubuntu1)<br>Processing triggers for hicolor-icon-theme (0.15-0ubuntu1)<br>Processing triggers for man-db (2.7.5-1) | s<br>buntu1)                                  | )                             |        |
| jching@siftworkstation:~/Desktop\$                                                                                                    |                                               |                               | $\sim$ |

Figure 5: Installing the Debian package for F-Response Accelerator.

3. Run the `sudo apt-get install -f` to resolved missing dependencies.

## Step 4: Listen for the Tactical Subject

The tactical subject emits broadcast and/or multi-cast traffic and the tactical examiner listens for the traffic on the local network.

#### Command Line Interface using fr\_ace

To listen for the tactical subject, run the `fr\_ace scan` command.

| 🧬 jching@siftworkstation: ~                                                                                                    | _                    |          | ×      |
|----------------------------------------------------------------------------------------------------|----------------------|----------|--------|
| jching@siftworkstation:~\$ fr_ace scan<br>F-Response Linux Examiner 0.0.0.0 Accelerator Edition<br>Copyright F-Response, All Rights Reserved<br>Loaded tactical examiner license /home/jching/exa/TACTICAL E                              | Examiner             | ·/tacti  | cal.   |
| Verified tactical dongle with license 201087.<br>Listening on multicast and broadcast for tactical subject s<br>Located tactical subject ::ffff:192.168.1.45:3262/sub.<br>Cached subject file at /var/lib/f-response/cache/d9a985e5-bd8f- | success.<br>-04f7-38 | 3dc-059  | 40f8   |
| <pre>de0dc/subject.<br/>Cached targets file at /var/lib/f-response/cache/d9a985e5-bd8f-<br/>de0dc/targets.</pre>                                                                                                    | -04f7-38             | 3dc-0594 | 40f8   |
| jching@siftworkstation:~\$                                                                                                    |                      |          | $\sim$ |

Figure 6: An example use of the scan command from the fr\_ace interface.

#### Graphical User Interface using fr\_ace\_ui

To listen for the tactical subject, press the scan button, select a tactical examiner license, and press the engage button.

| Scan                                                                           | Engage                                                                   | Disengage                                                                                           | Add                                                                   | Remove                                                                  | Moun                                            | L Unmount                                                         | Clear                                           |
|--------------------------------------------------------------------------------|--------------------------------------------------------------------------|----------------------------------------------------------------------------------------------------|-----------------------------------------------------------------------|-------------------------------------------------------------------------|-------------------------------------------------|-------------------------------------------------------------------|-------------------------------------------------|
| hwid                                                                           | status                                                                   | path                                                                                                |                                                                       |                                                                         |                                                 |                                                                   |                                                 |
| 201087                                                                         | 7 success                                                                | /home/jching/                                                                                       | Desktop/e                                                             | ka/TACTICAL                                                             | Examine                                         | r/tactical.lic                                                    |                                                 |
|                                                                                |                                                                          |                                                                                                    |                                                                       |                                                                         |                                                 |                                                                   |                                                 |
| ŀ                                                                              | nost name                                                                | host url                                                                                            |                                                                       | subject edi                                                             | tion                                            | subject versior                                                   | n subject platform                              |
| win v                                                                          | alkyrie                                                                  | 192.168.1.4                                                                                         | 5:3262/sub                                                            | tactical                                                                | 7                                               | .0.2.13                                                           | Windows 10                                      |
|                                                                                |                                                                          |                                                                                                    |                                                                       |                                                                         |                                                 |                                                                   |                                                 |
| devi                                                                           | ce name                                                                  | block size                                                                                          | block cou                                                             | nt device                                                               | esize                                           | mount pid                                                         | mount path                                      |
|                                                                                |                                                                          |                                                                                                    |                                                                       |                                                                         |                                                 |                                                                   |                                                 |
| Located tact<br>Cached subj<br>Cached targ<br>[syserr]: fr-e<br>[syserr]: fr-e | ncarsubjec<br>ect file at /<br>ets file at /<br>xa/fr_exan<br>xa/fr_exan | c – ::rrr: 192, 100<br>var/lib/f-respor<br>var/lib/f-respor<br>hiner.c (fr_beac<br>hiner.c (fr_beac | 8. 1.45:3202<br>hse/cache/c<br>hse/cache/c<br>on_read_m<br>on_read_br | /sup.<br>16d1dd48-982<br>16d1dd48-982<br>ulticast:2187<br>roadcast:211: | 2f-2688-2<br>2f-2688-2<br>); empty<br>3); empty | aba-7088601e8<br>aba-7088601e8<br>multicast data<br>broadcast dat | 750/subject.<br>750/targets.<br>gram.<br>agram. |
| [Task 0] "/usi                                                                 | r/bin/fr ac                                                              | e" cache -j -r -v                                                                                   |                                                                       |                                                                         |                                                 |                                                                   |                                                 |

*Figure 7: An example view of the fr\_ace\_ui interface.* 

### Step 5: List the Tactical Subjects

#### Command Line Interface using fr\_ace

To list the subject and targets, run the `fr\_ace cache` command.

| jching@siftworkstation: ~/Desktop           | _     |           | ×      |
|---------------------------------------------|-------|-----------|--------|
| jching@siftworkstation:~/Desktop\$ fr_ace c | ache  |           | ^      |
| name,platform,url,version                   |       |           |        |
| "valkyrie","Windows 10","192.168.1.45:3262  | /sub" | ,"7.0.2.1 | .3"    |
| jching@siftworkstation:~/Desktop\$ fr_ace c | ache  | -s valkyr | ie     |
| name,block_size,block_count,pid,mount_path  |       |           |        |
| "disk-0","4096","1465130646","0",""         |       |           |        |
| "disk-1","512","1953525168","0",""          |       |           |        |
| "disk-2","512","15482880","0",""            |       |           |        |
| "vol-C","512","1952393216","0",""           |       |           |        |
| "vol-E","4096","1465097472","0",""          |       |           |        |
| "vol-F","512","15482878","0",""             |       |           |        |
| jching@siftworkstation:~/Desktop\$          |       |           | $\sim$ |

*Figure 8: An example use of the cache command from the fr\_ace interface.* 

### Graphical User Interface using fr\_ace\_ui

To view the target list, select a subject.

| Sca  | an Engage                                 | Disengage                        | Add I                                               | Remove Mou                                   | Jint Unmount                | Clear                          |
|------|-------------------------------------------|----------------------------------|-----------------------------------------------------|----------------------------------------------|-----------------------------|--------------------------------|
| hwid | status p<br>201087 suc /h                 | ath<br>ome/jching/D              | esktop/exa/TA                                       | ACTICAL Examine                              | r/tactical.lic              |                                |
|      | host name<br>win valkyrie                 | host url<br>192.168.1.4          | 5:3262/sub ta                                       | ubject edition                               | subject version<br>7.0.2.13 | subject platforn<br>Windows 10 |
|      | device name<br>disk-0<br>disk-1<br>disk-2 | block size<br>4096<br>512<br>512 | block count<br>1465130646<br>1953525168<br>15482880 | device size<br>6.00 TB<br>1.00 TB<br>7.93 GB | mount pid                   | mount path                     |
|      | vol-C<br>vol-E<br>vol-F                   | 512<br>4096<br>512               | 1952393216<br>1465097472<br>15482878                | 999.63 GB<br>6.00 TB<br>7.93 GB              |                             | OUTGORIS                       |
|      |                                           |                                  | ise, coency doo                                     | 10010212000                                  | 2000/10000/100/             | soy cargets.                   |

[Task 0] "/usr/bin/fr\_ace" cache -j -r -v

Figure 9: An example view of the target list.